## Completing Additional Student Information in InPlace for Fieldwork Matches

Before you are matched to a fieldwork placement in InPlace, you are required to complete the Additional Student Information form that is found on your home page. The information that you provide on this form will allow the fieldwork team to ensure that you are matched to an appropriate placement.

How to complete the form in InPlace:

1. Login to InPlace and click on "My Details" in the top menu.

| Home                       | Confirmed                                     | Available | Requirements | Calendar | Shared Documents | Surveys/Assessments | My Details |
|----------------------------|-----------------------------------------------|-----------|--------------|----------|------------------|---------------------|------------|
| Welcome to InPlace         |                                               |           |              |          |                  |                     |            |
| CO<br>Next A<br>No Current | nfirmed<br>Attending<br>t or Upcoming Placeme | ents      |              |          | <u> </u>         | able                |            |

2. The form will display. It is called "Additional Student Information".

| My Details                                   |                              |  |  |  |  |  |
|----------------------------------------------|------------------------------|--|--|--|--|--|
| OTStudent Test                               |                              |  |  |  |  |  |
| University<br>Student Code<br>Contact Number | Test9999999                  |  |  |  |  |  |
| Email                                        | ot.progadmin.utm@utoronto.ca |  |  |  |  |  |
| Change Mobile Number                         |                              |  |  |  |  |  |
| Additional Student Infor                     | rmation                      |  |  |  |  |  |
| Additional Student Information               |                              |  |  |  |  |  |
| <b>Car *</b><br>Do you have a car?           |                              |  |  |  |  |  |
| No                                           | ~                            |  |  |  |  |  |
| Comments (Maximum 4000 d                     | characters)                  |  |  |  |  |  |
|                                              |                              |  |  |  |  |  |

3. Scroll through each section and complete the fields using the dropdown menus and comments sections.

4. You can upload documents as well.

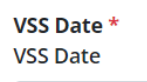

| 2024-09-06 |  |
|------------|--|
|------------|--|

Attachment

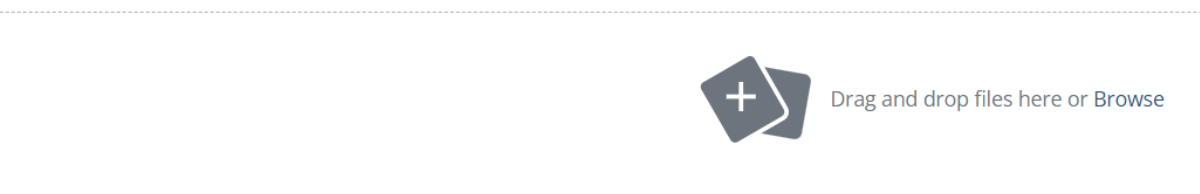

5. There is also an area where you can note if there are any special considerations and if you are submitting a Special Considerations Form.

| Special Considerations *<br>Are there any special considerations (medical or personal) that need to be taken into account when matching you to a fieldwork site? If so, p<br>submit it to your fieldwork instructor. Please note that fieldwork accommodations are separate from academic ones and need to be establis<br>by Accessibility Services in advance. | olease fill out a Special Considerations form and<br>shed / communicated to the fieldwork instructors |
|----------------------------------------------------------------------------------------------------|----------------------------------------------------------------------------------------------------|
| Q<br>Yes, I am submitting a Special Considerations form 🛞                                                                                                    |                                                                                                    |
| Comments (Maximum 4000 characters)                                                                                                    |                                                                                                    |
|                                                                                                    |                                                                                                    |

6. There is a section called "Other Concerns or Comments" where you can note anything else that is relevant, make comments about a specific fieldwork offer, or note your experience in an area of practice.

Other Concerns or Comments Do you have other concerns or comments?

7. You can note under "Alternate Address" if there is another address that you can stay at during your fieldwork placement.

Alternate address If you have an alternate address you can stay at during your FW placement, please note the address here

8. When you finish completing the form, click "Save" at the bottom.

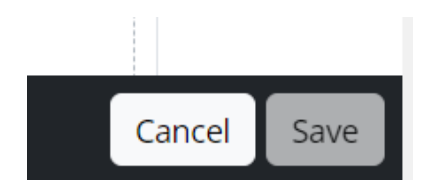

<u>\*Note</u>: Please complete the Additional Student Information form in your My Details before all fieldwork matches.